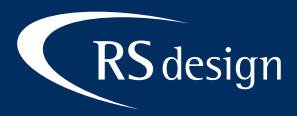

# Windows 10 Mail-App

## Schritt 1

Windows 10 Mail-App starten und auf Zahnradsymbol unten links klicken.

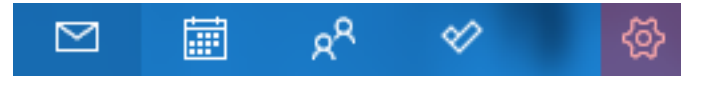

#### Schritt 2

Unter Einstellungen die Option Konten verwalten wählen, anschließend Konto hinzufügen.

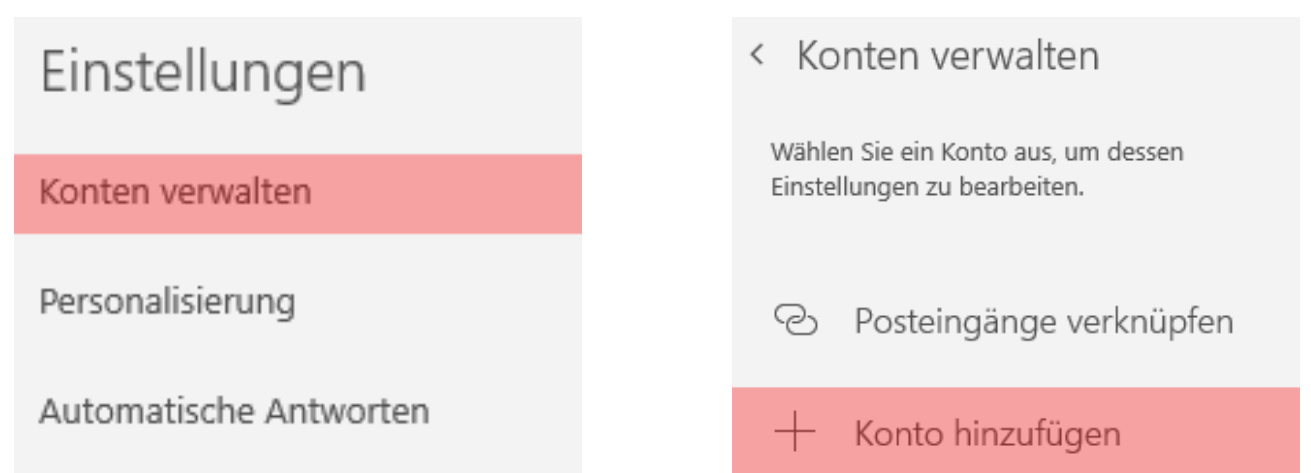

# Schritt 3

Auf die Schaltfläche Erweitertes Setup klicken und danach Internet-E-Mail.

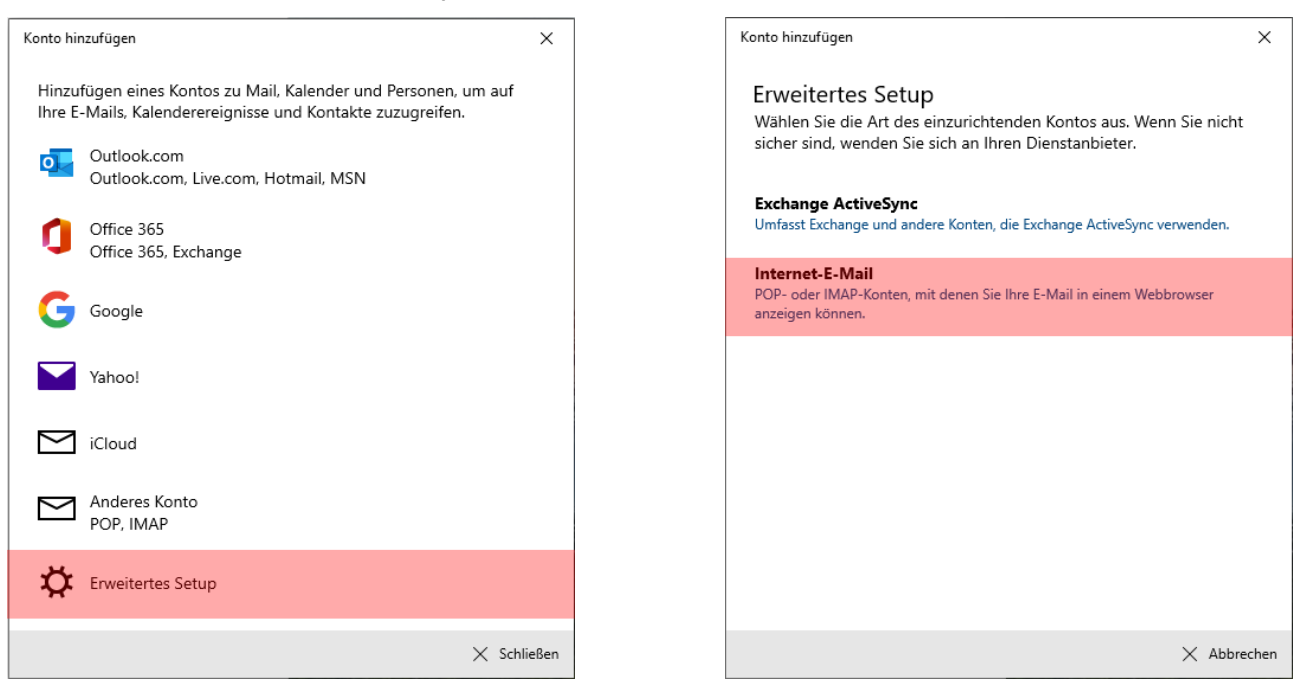

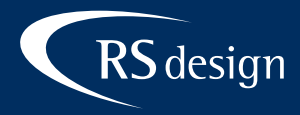

### Schritt 4

Daten in die dafür vorgesehenen Felder eingeben und beim Kontotyp IMAP4 wählen.

| Konto hinzufügen X                                   | Konto hinzufügen X                         |
|------------------------------------------------------|--------------------------------------------|
| Internet-E-Mail-Konto                                | Internet-E-Mail-Konto                      |
| E-Mail-Adresse                                       | Kennwort                                   |
| ihr_name@ihredomain.de                               | •••••                                      |
| Benutzername                                         | Kontoname                                  |
| ihr_name@ihredomain.de                               | Anleitung                                  |
| Beispiele: kevinc, kevinc@contoso.com, Domäne\kevinc | Ihre Nachrichten unter diesem Namen senden |
| Kennwort                                             | Max Mustermann                             |
| •••••                                                | Posteingangsserver                         |
| Kontoname                                            | <ihr-login>.kasserver.com</ihr-login>      |
|                                                      | Kontotyp                                   |
| Ihre Nachrichten unter diesem Namen senden           | IMAP4 ~                                    |
| ✓ Anmelden X Abbrechen                               | ✓ Anmelden X Abbrechen                     |

# Schritt 5

Die entsprechenden Daten ausfüllen, bitte unbedingt die Option Ausgangsserver erfordert Authentifizierung und Benutzernamen und Kennwort auch zum Senden von E-Mails aktivieren.

| Konto hinzufügen                                                |              |            | ×              |  |
|-----------------------------------------------------------------|--------------|------------|----------------|--|
| Internet-E-Mail-Konto<br>Posteingangsserver                     |              |            |                |  |
| <ihr-login>.kasserver.com</ihr-login>                           |              |            |                |  |
| Kontotyp                                                        |              |            |                |  |
| IMAP4                                                           |              |            | $\sim$         |  |
| Postausgangsserver (SMTP)                                       |              |            |                |  |
| <lhr-login>.kasserver.com</lhr-login>                           |              |            |                |  |
| ✓ Ausgangsserver erfordert A                                    | uthentifizie | rung       |                |  |
| Benutzernamen und Kennwort auch zum Senden von E-Mail verwenden |              |            |                |  |
| SSL für eingehende E-Mails erforderlich                         |              |            |                |  |
| SSL für ausgehende E-Mails erforderlich                         |              |            |                |  |
|                                                                 |              | 🗸 Anmelden | imes Abbrechen |  |